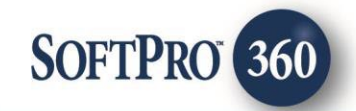

# AgentTRAX ionFraud User Guide

260

April 2024

4800 Falls of Neuse Road, Suite 600 | Raleigh, NC 27609

p (800) 848–0143 | f (919) 755–8350 | <u>www.softprocorp.com</u>

# **Copyright and Licensing Information**

Copyright © 1987–2024 by SoftPro, Raleigh, North Carolina.

No part of this publication may be reproduced in any form without prior written permission of SoftPro. For additional information, contact SoftPro, 4800 Falls of Neuse Road, Raleigh, NC 27609, or contact your authorized dealer.

Microsoft, Windows, and MS–DOS are registered trademarks of Microsoft Corporation in the United States and/or other countries. WordPerfect is a registered trademark of Corel Corporation. Crystal Reports is a registered trademark of SAP AG. HP LaserJet is a registered trademark of Hewlett Packard Development Company, L.P. GreatDocs is a registered trademark of Harland Financial Solutions Incorporated. RealEC Technologies, Inc. is majority owned by Lender Processing Services. All other brand and product names are trademarks or registered trademarks of their respective companies.

#### IMPORTANT NOTICE - READ CAREFULLY

Use of this software and related materials is provided under the terms of the SoftPro Software License Agreement. By accepting the License, you acknowledge that the materials and programs furnished are the exclusive property of SoftPro. You do not become the owner of the program but have the right to use it only as outlined in the SoftPro Software License Agreement.

All SoftPro software products are designed to ASSIST in maintaining data and/or producing documents and reports based upon information provided by the user and logic, rules, and principles that are incorporated within the program(s). Accordingly, the documents and/or reports produced may or may not be valid, adequate, or sufficient under various circumstances at the time of production. UNDER NO CIRCUMSTANCES SHOULD ANY DOCUMENTS AND/OR REPORTS PRODUCED BE USED FOR ANY PURPOSE UNTIL THEY HAVE BEEN REVIEWED FOR VALIDITY, ADEQUACY AND SUFFICIENCY, AND REVISED WHERE APPROPRIATE, BY A COMPETENT PROFESSIONAL.

# **Table of Contents**

#### Contents

| History                           | 4  |
|-----------------------------------|----|
| Introduction                      | 4  |
| Accessing                         | 5  |
| Selecting the Company/Underwriter | 6  |
| Title Services.                   | 7  |
| Service Selection                 | 8  |
| Property Selection                | 8  |
| Property Search Results           | 9  |
| Launcher- Title Services Screen   | 10 |
| Review ionFraud                   | 11 |
| Note Alerts                       | 13 |

#### History

| Date      | Version | Details    |
|-----------|---------|------------|
| 4/17/2024 | 1.0     | User Guide |

#### Introduction

The agentTRAX application introduces a powerful product (**ionFraud**) that allows searches using property address to obtain valuable information relevant to the property to assist with identifying potential fraud.

#### Accessing

From the toolbar:

- 1. Select Services
- 2. Click the Underwriter Services folder to expand
- 3. Double-click FNF AgentTRAX entry

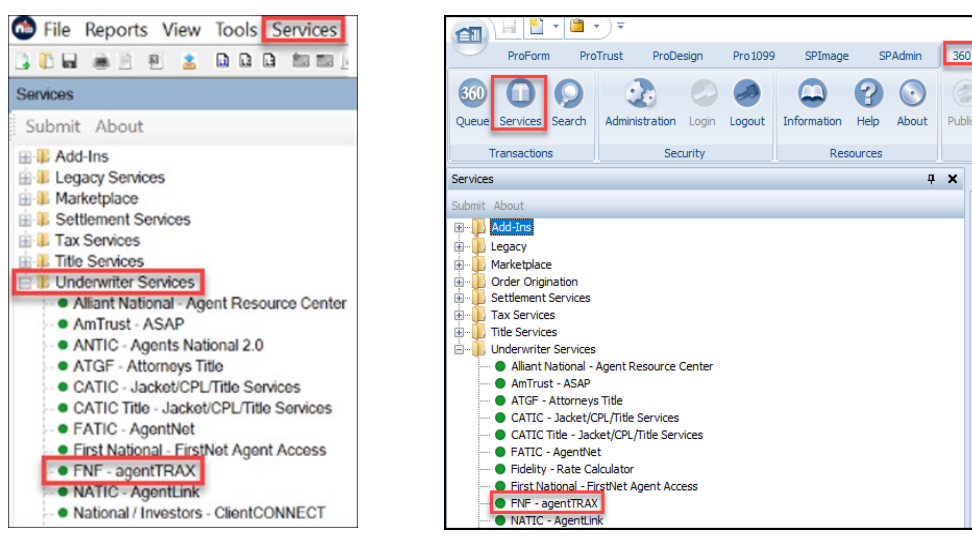

- 4. From the Order Linking window
  - a. If no order is open, enter the corresponding order in the Selected Order Number field.

| Order Linking     |        |        |    |
|-------------------|--------|--------|----|
| Open Order Num    | bers:  |        | 20 |
|                   |        |        |    |
|                   |        |        |    |
|                   |        |        |    |
|                   |        |        |    |
|                   |        |        |    |
| 1                 |        |        |    |
| Selected Order N  | umber: |        |    |
| Enter order numbe | r here |        |    |
|                   | OK     | Cancel |    |

8 💿

Resources

Publi

ųΧ

b. If a single order is open, the order number is shown in the Open Order Numbers field and the Selected Order Number

NOTE: The Selected Order Number field can be overwritten with an order that is not open.

| Order Linking                                                          |
|------------------------------------------------------------------------|
| Open Order Numbers:                                                    |
|                                                                        |
| Order number is<br>automatically populated as<br>Selected Order Number |
| Selected Order Number:                                                 |
| (FTPA19-05193                                                          |
| OK Cancel                                                              |

- c. If multiple orders are open, all order numbers appear in the Open Order Numbers field and the first order is displayed in the Selected Order Number field. Highlight an order in the Open Order Numbers field to select the applicable order
- 5. Press the **OK** button to continue

| Order Linking                                                                |  |
|------------------------------------------------------------------------------|--|
| Open Order Numbers:                                                          |  |
| FTPA19-05193<br>FTPA19-05194                                                 |  |
| First order number is<br>automatically populated as<br>Selected Order Number |  |
|                                                                              |  |
| Selected Order Number:                                                       |  |
|                                                                              |  |
| OK Cancel                                                                    |  |

NOTE: If an order is active, the order is automatically linked, and these screens are bypassed.

#### Selecting the Company/Underwriter

The Company/Underwriter Selection window opens showing companies that are available and identifies if the Company/Underwriter can issue a CPL and/or Policy Jacket for the Property State entered in your SoftPro order.

- Check the Remember my selection check box to have the system save your selection for future use.
- Columns can be sorted in ascending or descending order by any of the column headers (i.e., Company or Underwriter).
- Click the **Refresh Data** button to return to the original view.
- 6. Click **Next** to continue

| lease select the company and under | writer that you would | like to use:    |              |          |
|------------------------------------|-----------------------|-----------------|--------------|----------|
| Company                            | Underwriter           | Address         | JacketAccess | CPLAcces |
| Test Title Company                 | CLTIC                 | 123 Main Street | 4            | ~        |
| Test Title Company                 | CTIC                  | 123 Main Street | 4            | 1        |
| Test Title Company                 | FNTIC                 | 123 Main Street | 1            | -        |
|                                    |                       |                 |              |          |

#### Title Services.

From the Title Services window,

- 5. Click the Add Product button to open the Available Products window
- 6. Select IonFraud to continue

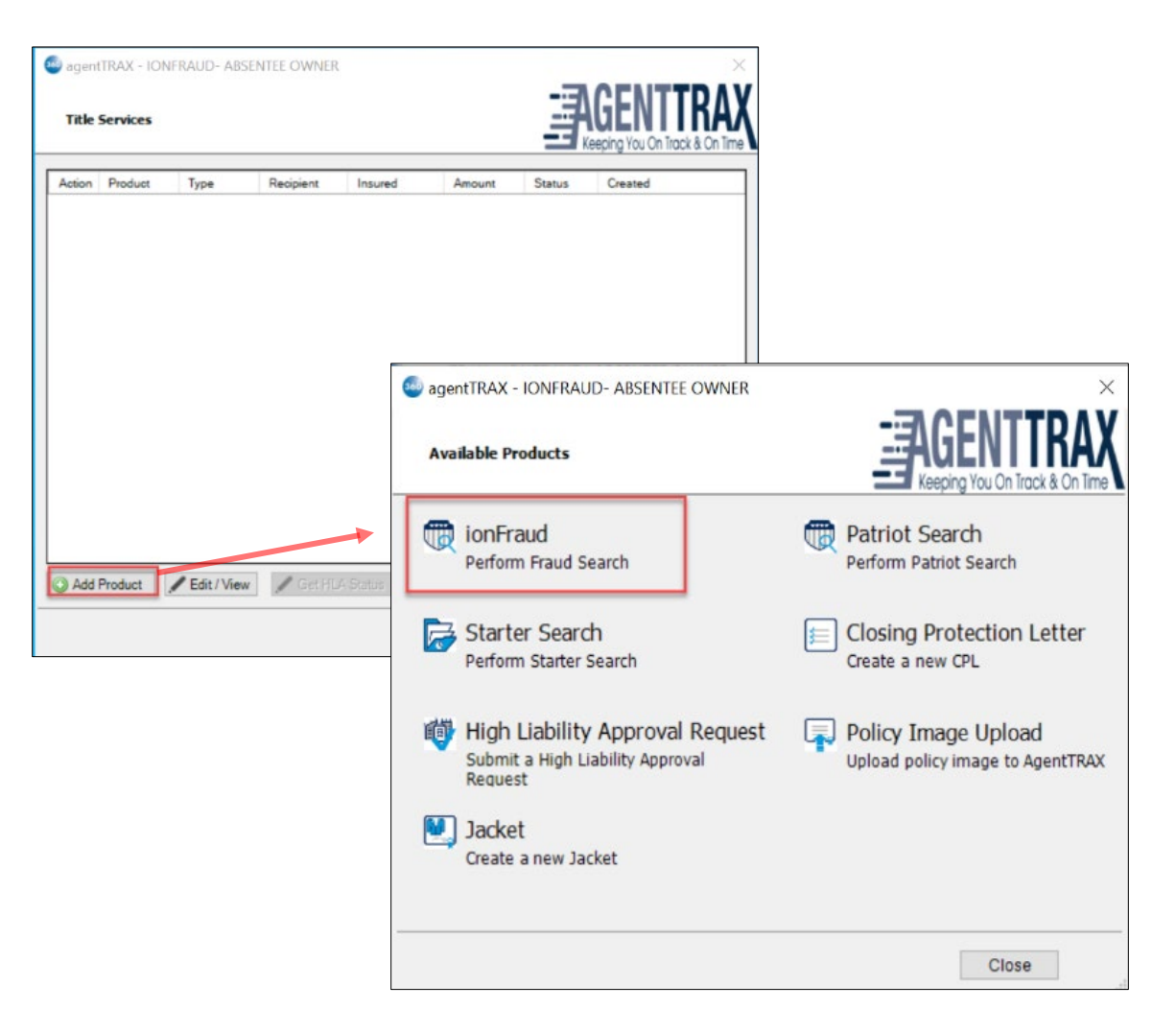

#### **Service Selection**

The **Absentee Owner** check box is checked by default.

To view relevant disclaimer information, click the **Disclaimer** link

7. Click **Next** to continue

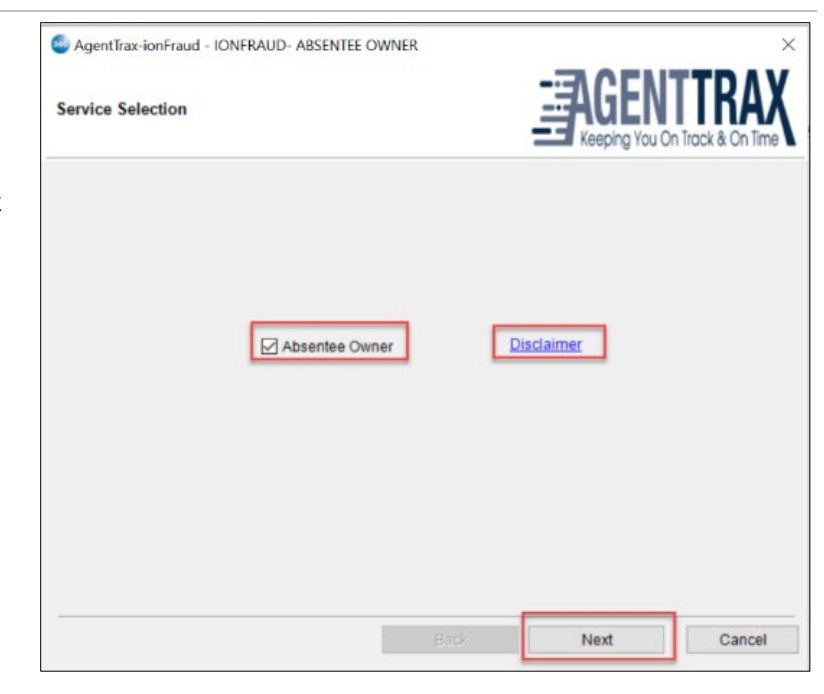

#### **Property Selection**

Properties can be selected from the **Property Selection** screen. Up to five pre-populated properties (from the ProForm Order) may be selected to perform the search.

- Check the corresponding checkbox for each property or check the Select all properties check box to select all shown
- NOTE: At least one property must be selected to enable the Search button to continue.

Edits can be made to any of the fields displayed in the grid.

The Display a critical Note when order is open for VacantLand, Non-Owner Occupied and No Letter

Recommended is checked by default and may be unchecked.

| Property Address         Apt/Unit         City         State         Zip         Parcel ID           1611 Pinehurst Dr, NE         14C         City         IA         52402           812 Sixth St SW         Cedar Rapids         IA         52404           286 Stoner Road         FL         32708           347 Wessex         CO         80126           705 S Alton way         CO         80247 | Property Address       Apt/Unit       City       State       Zip       Parcel ID         1611 Pinehurst Dr, NE       14C       City       IA       52402       IIIIIIIIIIIIIIIIIIIIIIIIIIIIIIIIIIII                                                                                                    |     |                                              |                  | st                |           |           |           |   |
|----------------------------------------------------------------------------------------------------|----------------------------------------------------------------------------------------------------|-----|----------------------------------------------|------------------|-------------------|-----------|-----------|-----------|---|
| 1611 Pinehurst Dr, NE         14C         City         IA         52402           812 Sixth St SW         Cedar Rapids         IA         52404           286 Stoner Road         FL         32708           347 Wessex         CO         80126           705 S Alton way         CO         80247                                                                                                    | 1611 Pinehurst Dr, NE       14C       City       IA       52402       IA         812 Sixth St SW       Cedar Rapids       IA       52404       IA         286 Stoner Road       FL       32708       IA       52404       IA         347 Wessex       CO       80126       IA       52404       IA         705 S Alton way       CO       80247       IA       52404       IA         No Letter       Isplay a critical note when order is open for Vacant Land, Non Owner Occupied and No Letter       IA       IA       IA |     | Property Address                             | Apt/Unit         | City              | State     | Zip       | Parcel ID |   |
| B12 Sixth St SW         Cedar Rapids         IA         52404           286 Stoner Road         FL         32708           347 Wessex         CO         80126           705 S Alton way         CO         80247                                                                                                    | 812 Sixth St SW       Cedar Rapids       IA       52404       IA         286 Stoner Road       FL       32708       IA       IA         347 Wessex       CO       80126       IA       IA         705 S Alton way       CO       80247       IA       IA         Isplay a critical note when order is open for Vacant Land, Non Owner Occupied and No Letter lecommended.       IA       IA       IA                                                                                                    | 2   | 1611 Pinehurst Dr, NE                        | 14C              | City              | IA        | 52402     |           |   |
| 286 Stoner Road       FL       32708         347 Wessex       CO       80126         705 S Alton way       CO       80247                                                                                                    | 286 Stoner Road       FL       32708         347 Wessex       CO       80126         705 S Alton way       CO       80247         Isplay a critical note when order is open for Vacant Land, Non Owner Occupied and No Letter lecommended.                                                                                                    |     | 812 Sixth St SW                              |                  | Cedar Rapids      | IA        | 52404     |           |   |
| 347 Wessex         CO         80126           705 S Alton way         CO         80247                                                                                                    | 347 Wessex     CO     80126       705 S Alton way     CO     80247   isplay a critical note when order is open for Vacant Land, Non Owner Occupied and No Letter lecommended.                                                                                                    |     | 286 Stoner Road                              |                  |                   | FL        | 32708     |           |   |
| 705 S Alton way         CO         80247                                                                                                    | 705 S Alton way     CO     80247       iisplay a critical note when order is open for Vacant Land, Non Owner Occupied and No Letter lecommended.                                                                                                    |     | 347 Wessex                                   |                  |                   | CO        | 80126     |           |   |
|                                                                                                    | isplay a critical note when order is open for Vacant Land, Non Owner Occupied and No Letter<br>lecommended.                                                                                                    |     | 705 S Alton way                              |                  |                   | CO        | 80247     |           |   |
| Display a critical note when order is open for Vacant Land, Non Owner Occupied and No Letter<br>Recommended.                                                                                                    |                                                                                                    | Dis | splay a critical note when ord<br>commended. | er is open for V | acant Land, Non O | wner Occi | upied and | No Letter | ] |

9. Click the Search button to continue or click the **Back** button to return to the **Service Selection** screen

### **Property Search Results**

The **Property Search Results** screen displays the search results for all the properties selected on the previous screen. To ensure the accuracy and relevance of search results, property searches can be submitted if a result is found via the service. If no result is found or in the case of multiple results found, the **Submit** button will be disabled.

- The Select All check box is pre-selected. Properties can be deselected to exclude from the submission.
- Hover over the Success Status icons to view a tooltip message. The message indicates the appropriate actions to be taken based on the status indicated.
- The Search Results display the results retrieved from the service. When conducting a property search, up to five different types of results are available. Each result type

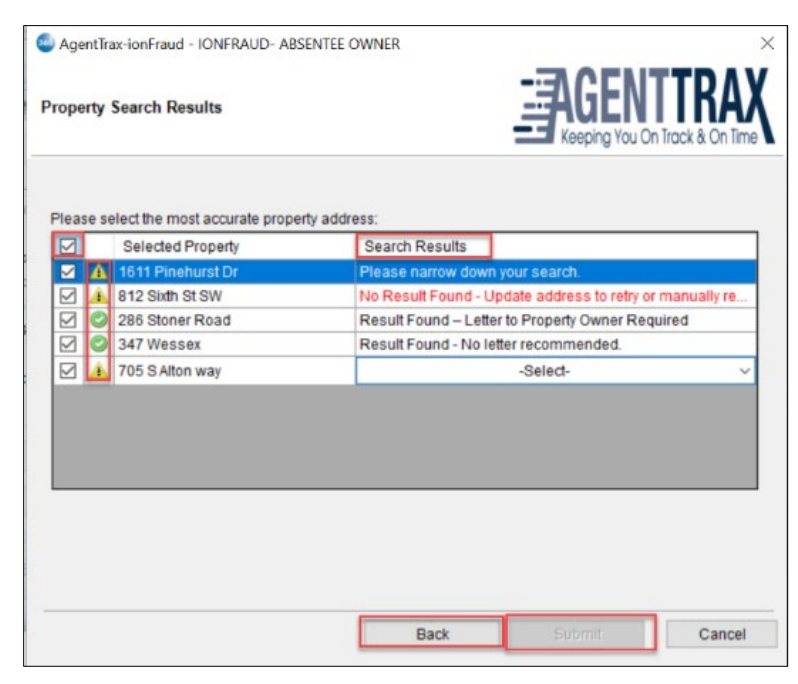

provides specific information relevant to the search query.

Below is a detailed description of each Search Result type.

- Please narrow down your search.
  - Tool Tip Message- Search resulted in more than 10 properties found. Please update the address/parcel id in the previous screen.

In this scenario, the address or parcel ID must be updated on the previous screen to retrieve results from the property search query. For optimal results in the property search query, it is recommended to provide the parcel ID to accurately identify the property result.

- No Result Found- Update address to retry or manually review to determine if applicable.
  - Tool Tip Message- Please update the address/Parcel ID in the previous screen.
     In this scenario, the address or parcel ID must be updated on the previous screen to retrieve results from the property search query. For optimal results in the property

search query, it is recommended to provide the parcel ID to accurately identify the property result.

- Result Found- Letter to Property Owner Required
  - Tool Tip Message- Match Found
- Result Found- No letter recommended.
  - Tool Tip Message- Match Found
- Dropdown menu (Labeled as 'Select' in the screenshot)
  - Tool Tip Message- *Please select a specific entry from the dropdown or update the address/Parcel ID in the previous screen.*

In this scenario, an entry is required to be selected from the dropdown that closely matches the selected property for the search or update the address or parcel ID on the previous screen to retrieve results from the property search query. For optimal results in the property search query, it is recommended to provide the parcel ID to accurately identify the property result.

The **Submit** button is enabled when a match is found, allowing a submission. Upon successful submission, the transaction is created in both the **launcher** and the **360 Queue** with the status set to **Ready**.

#### Launcher- Title Services Screen

 Click the edit/view button to access the review screen and accept the data and documents.

| Test   | Title Compa | ny   |           |         |        | E Ke      | eping You On Track & O |
|--------|-------------|------|-----------|---------|--------|-----------|------------------------|
| Action | Product     | Туре | Recipient | Insured | Amount | Status    | Created                |
| 3      | ionFraud    |      |           |         |        | Ready     | 4/23/2024 12:49 PM     |
|        | ionFraud    |      |           |         |        | Completed | 4/23/2024 10:34 AM     |
| C)     | ionFraud    |      |           |         |        | Ready     | 4/23/2024 10:34 AM     |
| 3      | ionFraud    |      |           |         |        | Ready     | 4/23/2024 10:11 AM     |
| 伊      | ionFraud    |      |           |         |        | Ready     | 4/23/2024 10:11 AM     |
| 3      | ionFraud    |      |           |         |        | Ready     | 4/23/2024 9:41 AM      |
| (B)    | ionFraud    |      |           |         |        | Ready     | 4/23/2024 8:19 AM      |
| 3      | ionFraud    |      |           |         |        | Ready     | 4/23/2024 8:19 AM      |
| ()     | ionFraud    |      |           |         |        | Ready     | 4/22/2024 10:43 PM     |
| ()     | ionFraud    |      |           |         |        | Ready     | 4/22/2024 10:43 PM     |
|        | ionFraud    |      |           |         |        | Completed | 4/22/2024 10:41 PM     |
|        | ionFraud    |      |           |         |        | Completed | 4/22/2024 10:40 PM     |
|        | ionFraud    |      |           |         |        | Completed | 4/22/2024 10:37 PM     |
| <      | ionFraud    |      |           |         |        | Completed | 4/22/2024 10:37 PM     |

11. From the **360 Queue**, click **Next Steps** button to view the populated **Company/Underwriter Selection** screen.

| Qu | eue     |              |                  |        |                |           |               |                    |           |          |                         |     |
|----|---------|--------------|------------------|--------|----------------|-----------|---------------|--------------------|-----------|----------|-------------------------|-----|
|    | Next St | ep \ominus 🖂 | Views: Active Or | der    | - 📄 🔯 🖪        | # Filter: | All Providers | - 2 11 💭           |           |          |                         |     |
|    |         | Provider     | Service          | Status | Linked Order   | Linked    | Created By    | Created On         | Completed | Provider | Description             | Sub |
|    | ٠       | FNF          | ionFraud         | Ready  | IONFRAUD- ABSE | Default   | Nisha Bora    | 4/23/2024 12:49 PM |           |          | Result Found – Letter t |     |

12. Click Next, will populate the

Title Services Screen

| lease select the company and u | nderwriter that you would i | like to use:    |              |          |
|--------------------------------|-----------------------------|-----------------|--------------|----------|
| Company                        | Underwriter                 | Address         | JacketAccess | CPLAcces |
| Test Title Company             | CLTIC                       | 123 Main Street | 4            | 4        |
| Test Title Company             | CTIC                        | 123 Main Street | -            | ~        |
| Test Title Company             | FNTIC                       | 123 Main Street | 4            | 1        |
|                                |                             |                 |              |          |

#### **Review ionFraud**

The **Review** screen populates data and documents for review before accepting the results.

- 1. Data edit or accept data into your order
  - The Select all check box is pre-selected; data elements can be deselected so they are excluded from the order notes before accepting the results.
  - The **Edit** icon allows data to be edited prior to accepting the results.

| Groups      | 🕑 Da | ata                     |               |                              |
|-------------|------|-------------------------|---------------|------------------------------|
| Al          |      | Name                    | Current Value | New Value                    |
| Property[1] |      | 286 STONER RD/Note Text |               | IonFraud Result - Absentee O |
|             |      |                         |               |                              |
|             |      |                         |               |                              |

2. **Documents** – view, copy or accept the documents

Three (3) documents are presented for each property:

- PDF The File Name indicates the street address.Document type (e.g., 347 WESSEX CIR.pdf)
- AbsenteeLetter The File Name indicates the street address\_Document Name.Document Type (e.g., 347 WESSEX CIR\_AbsenteeLetter.pdf)
- SecretServiceAdvisory The File Name indicates the street address\_Document
   Name.Document Type (e.g., 347 WESSEX CIR\_SecretServiceAdvisory.pdf)

|   | View | Copy | File Name                                 | File Size (KB) | Transferred |
|---|------|------|-------------------------------------------|----------------|-------------|
| ] | 2    |      | 286 STONER RD.pdf                         | 158            | 100%        |
| ] | E    |      | 286 STONER RD_AbsenteeLetter.pdf          | 26             | 100%        |
| 1 | 도    | 1    | 286 STONER RD_Secret Service Advisory.pdf | 276            | 100%        |
|   |      |      |                                           |                |             |

- The Select all check box is pre-selected; documents can be deselected so they are excluded before accepting the results.
- Click the **View** icon to view the document on screen.
- Click the **Copy** icon to place a copy of the document on the clipboard.
- 2. Click Accept to continue Documents are saved to Order Attachments (agency) or smartview (direct operations).

| The status field is update               | d on the                                             | Title    | 🙆 agen        | ttrax - Ioni             | FRAUD- ABSE | NTEE OWNER | R       |                  |       |           |                                      | $\times$ |
|------------------------------------------|------------------------------------------------------|----------|---------------|--------------------------|-------------|------------|---------|------------------|-------|-----------|--------------------------------------|----------|
| Services screen and the 3                | 860 Que                                              | ue.      | Title<br>Test | Services<br>Title Compan | У           |            |         |                  |       |           | GENTTRA<br>eping You On Track & On T | Ime      |
| Additional searches can be ordered       |                                                      |          | Action        | Product                  | Туре        | Recipient  | Insured | ured A           | mount | Status    | Created                              | ^        |
| once the <b>Title Services</b> screen is |                                                      |          |               | ionFraud                 |             |            |         |                  |       | Ready     | 4/23/2024 12:49 PM                   |          |
|                                          |                                                      |          |               | ionFraud                 |             |            |         |                  |       | Completed | 4/23/2024 10:34 AM                   |          |
| displayed.                               |                                                      |          | 3             | ionFraud                 |             |            |         |                  | _     | Ready     | 4/23/2024 10:34 AM                   |          |
|                                          | Queue                                                |          |               |                          |             |            |         |                  |       |           |                                      |          |
|                                          | 🛇 Next Step 👄 🖂 📮 Views: Active Order 🔹 🊖 🛃 🛱 Filter |          |               |                          |             |            |         | r: All Providers |       |           |                                      |          |
|                                          |                                                      | Provider | Service       |                          | Status      |            |         | Linked Order     | r     | Linked    | Created By                           | 1        |
|                                          |                                                      | FNF      | ionFraud      |                          | Complete    | d          |         | IONFRAUD-        | ABSE  | Default   | Nisha Bora                           |          |
|                                          |                                                      |          |               |                          |             |            |         |                  |       |           |                                      | 1        |

1

#### **Note Alerts**

**Direct Operations**- The **Note Alert** notification is displayed as a critical note when the order is opened. Additionally, notes are created after the data is accepted on the review screen.

|           |                                  | prose Order Entry          |
|-----------|----------------------------------|----------------------------|
| Note Aler | rts                              | - 🗆 X                      |
|           |                                  |                            |
|           | IonFraud Result - Absentee Owner |                            |
| 1         | Response Message : Result Found  | d - No letter recommended. |
|           | Property Address : 347 WES       | HLBERG                     |
|           |                                  |                            |
|           |                                  |                            |
| Don       | ot display messages again        | ОК                         |

The option to check the **Do not display messages again** check box is available if the note should not display every time the order is opened. Notes can be accessed in the **Note** section of the **Order** ribbon.

Agency Customers- The Note Alert notification will *NOT* appear as a critical note when the order is opened If the Display a critical Note when order is open for VacantLand, Non-Owner Occupied and No Letter Recommended feature is unchecked on the Property search screen.

| General 🔺                                                                      | 0   | 0          | ) | Express Order   | r Entry          |                                                                                                    |
|--------------------------------------------------------------------------------|-----|------------|---|-----------------|------------------|----------------------------------------------------------------------------------------------------|
| <ul> <li>Express Ord</li> <li>Order Information</li> <li>Status</li> </ul>     | Not | es (1)     | ) |                 |                  |                                                                                                    |
| Order Contacts                                                                 |     | <b>%</b> ( | × | Created         | Last Modified    | Note                                                                                                    |
| Property<br>Sales Contract &<br>Notary & Ackno<br>Deed<br>Affidavit<br>Invoice | •   | •          |   | 04/23/2024 11:2 | Default Admin Ac | IonFraud Result - Absentee Owner<br>Response Message : Result Found - No letter recommended.<br>Owner Name : JENNA LEIGH MAHLBERG<br>Property Address : 347 WESSEX CIR<br>Mail Address : 347 WESSEX CIR<br>Property Type : SINGLE FAMILY<br>Assessor Value : 682.165<br>Low Valuation Threshold : 575000 |